Android

## pushTAN: Einrichtung in der Sparkassen-App

Als U gebruik maakt van de legitimatie via pushTAN met een nieuwe toeganz voor Online-Banking, gaat U nu de App "Sparkasse" of "Sparkasse+" hiervoor instellen.

<u>Belangrijk</u>: Deze handlijding is voor het besturingssysteem Android. Bij andere mobiele besturingssysteemen kann het verloop van deze stappen soms afwijken.

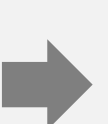

2 Start nu de Sparkassen-App, toets uw wachtwoord in.

Klik nu voor het instellen van uw regeningen boven rechts op de moersleutel en dan op "+" (toevoegen).

| ų B        | 6                                             | H_ 62 | 14:41 |
|------------|-----------------------------------------------|-------|-------|
| ŝ          | Konten verwalten                              |       | €     |
| 6          | GiroAbnahme<br>Kto.: 10061265                 | Z     | ≣ŧ    |
| <b>1</b> 0 | Giro Classic<br>Kto.: 1154111                 | Ŋ     | ≣≑    |
| <b>0</b>   | Sonstige Verbindlichkeiten<br>Kto.: 503000705 | Z     | ≣≑    |
| C          | Aktivisches Aval<br>Kto.: 700200009           | Z     | ≣≑    |
| 6          | Geschäftsgiro<br>Kto.: 555607                 | Z     | ≣‡    |
|            |                                               |       |       |
|            |                                               |       |       |
|            |                                               |       |       |

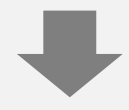

Tijdens het instellen van uw nieuwe toegang tot uw Online-Banking in combinatie met de App "PushTAN" heeft U uw eigen PIN-Code aangemaakt. Toets deze nu in en bevestig met "**OK**".

Nu worden uw rekeningen getoond, bevestig door een klik op "**Weiter**" (verder).

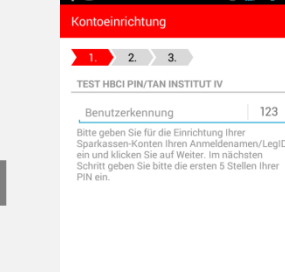

3 Teost nu uw gebruikersnaam van uw pushTAN-App in, of maak gebruik van uw legitimatie-ID "Legitimations-ID", die U in de registratiebrief kunt vinden en bevestig met "Weiter" (verder).

| 🛯 🕂 🐱<br>(ontoeinricht                                                                                         | ung          | () 🕌 62 🕯 14:42 |  |  |  |  |
|----------------------------------------------------------------------------------------------------|--------------|-----------------|--|--|--|--|
| PIN-Eing                                                                                                    | jabe         |                 |  |  |  |  |
| Benutzerkennung: <b>pushA1</b><br>Bitte geben Sie Ihre Onlinebanking-PIN ein,<br>um Ihre Kontodaten abzuholen. |              |                 |  |  |  |  |
| Onlinebanking-PIN ABC                                                                                          |              |                 |  |  |  |  |
| Onlinebanking-PIN speichern                                                                                    |              |                 |  |  |  |  |
|                                                                                                    | ок           |                 |  |  |  |  |
| _                                                                                                    | _            |                 |  |  |  |  |
|                                                                                                    |              |                 |  |  |  |  |
| 1                                                                                                    | <b>2</b> ABC | 3 DEF           |  |  |  |  |
| <b>4</b> GHI                                                                                                   | 5 JKL        | 6 MNO           |  |  |  |  |
| 7 PQRS                                                                                                    | <b>8</b> TUV | 9 wxyz          |  |  |  |  |
|                                                                                                    |              |                 |  |  |  |  |

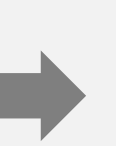

5 Nu word getoond, dat de "pushTAN" als voorkeur voor uw legitimatie ingesteld is.

| 4 00                  | 🗇 🕌 61 🕯 | 14:43 |
|-----------------------|----------|-------|
| Kontoeinrichtung      |          |       |
| 1. 2. 3.              |          |       |
| BENUTZERKENNUNG:      |          |       |
| pushA1                |          |       |
| TAN-VERFAHREN:        |          |       |
| pushTAN               |          |       |
| PUSHTAN-GERÄTEBEZEICH | NUNG:    |       |
| push10                |          |       |
|                       |          |       |
|                       |          |       |
|                       |          |       |
|                       |          |       |
|                       |          |       |
|                       |          |       |
|                       |          |       |
|                       |          |       |
|                       |          |       |

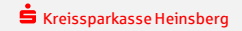